## 6. 外貨預金入出金明細照会

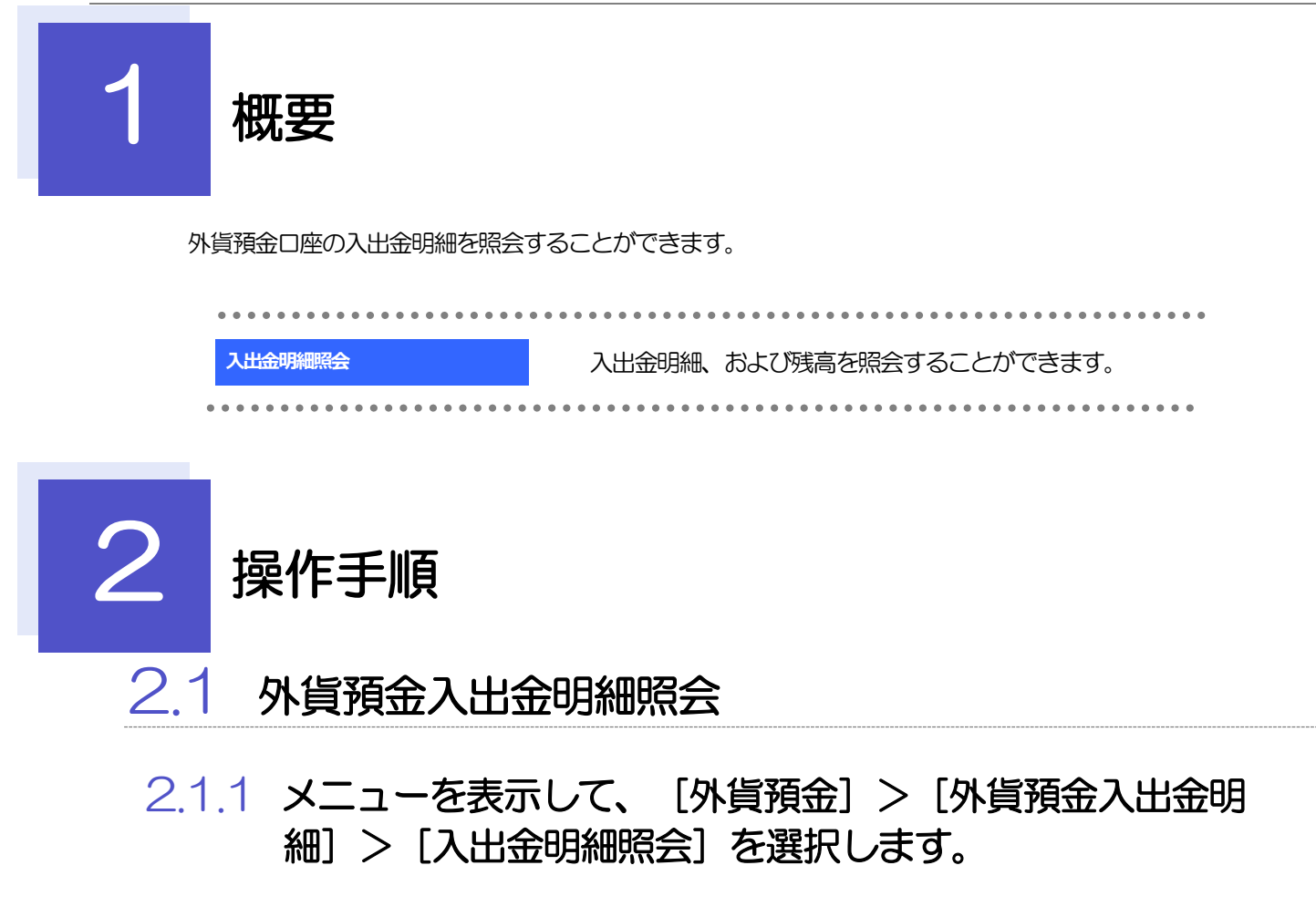

## 2.1.2 検索条件を入力して、 [絞り込み] を押します。

▶外貨預金入出金明細は、最大3,000件まで表示されます。

| 外 | <u>貨預金</u> 入出金明細照会    |                                                                 |                                                  | +    |   |  |  |
|---|-----------------------|-----------------------------------------------------------------|--------------------------------------------------|------|---|--|--|
|   | 外貨預金入出金明編は以下の通りで      | Ç¥,                                                             | ・ し と 金  ・ と 、 、 、 、 、 、 、 、 、 、 、 、 、 、 、 、 、 、 |      |   |  |  |
|   | 検索                    |                                                                 |                                                  |      |   |  |  |
|   | 店#<br>蘇宮#号<br>企業名(英字) | 131 HEAD OFFICE<br>00100123456<br>SHOKO CHUKIN TRADING CO., LTD | 2 その他の検索条件を入力して 絞り込む                             |      |   |  |  |
|   | 口座曲号 1 🖉              | USD 外發傳通預合 11111111 ▼                                           |                                                  | シを押9 | 9 |  |  |
|   |                       | 2 (取り込み)                                                        |                                                  |      |   |  |  |
|   |                       |                                                                 |                                                  |      |   |  |  |
|   | <b>∦ ×</b> €          |                                                                 |                                                  |      |   |  |  |
|   | ▶取引日が1年               | <b>手前までの入出金明細が照会できます。</b>                                       |                                                  |      |   |  |  |

## 2.1.3 検索結果の入出金明細が表示されます。

| 上貨預金       | 入出金F       | 明細照会           |               |            | GFXA05101       |  |  |  |
|------------|------------|----------------|---------------|------------|-----------------|--|--|--|
| 外貨預金入      |            |                |               |            |                 |  |  |  |
| Q 検索       |            |                |               |            | ÷               |  |  |  |
| 照会結果       |            |                |               |            |                 |  |  |  |
| 最終更新E      | ]時:2022/0  | 04/01 12:00:00 |               |            |                 |  |  |  |
|            | 並び順: 取引日 ▼ |                |               |            |                 |  |  |  |
| < 10ぺ−     | ジ前 く       | 前ページ1          | 2 3 4 5 6     | 7 8 9 10   | 次ページ 🖒 10ページ次 🖒 |  |  |  |
| 取引日 起算日    |            | お支払余額          | お箱り全緒         | 残高         | 摘要              |  |  |  |
|            |            | 007100000      | 92771 2 March |            | 儀考              |  |  |  |
| 2022/04/01 |            |                |               | 1,800.00   | 残高明祖            |  |  |  |
| 2022/03/31 | 2022/03/30 |                | 500.00        | 1,800.00   | 外省預金振動          |  |  |  |
| 2022/03/30 |            | 200.00         |               | 1,300.00   | 外国為簡            |  |  |  |
| < 10ペ−     | ジ前 く       | 前ページ           | 2 3 4 5 6     | 7 8 9 10   | 次ページ > 10ページ次 > |  |  |  |
|            |            |                |               | <b>(</b> = |                 |  |  |  |
|            |            |                |               | -          | Serve Charles   |  |  |  |